## 「会員いちおし情報箱」について

「山都暮らし人交流サイト」のトップ画面の中程に「会員いちおし情報箱」がありますが、 そこに表示させるには、各個人・団体のホームページ管理メニューにおいて、以下の 操作をする事で対処できます。

①各個人・団体のホームページ管理のホームページ作成メニューから「お知らせ」を 選択し、編集画面に入ります。

|                                                                                                    | ホームページ作成メ                                                  | ニュー > ▼お知らせ > お知らせ 編集         | ようこそ、 はない かん   サービスメニュー   トップ   ログアウト                                   |
|----------------------------------------------------------------------------------------------------|------------------------------------------------------------|-------------------------------|-------------------------------------------------------------------------|
|                                                                                                    | 📙 保存する                                                     | プレビュー 携帯版プレビュー                | 公開設定                                                                    |
|                                                                                                    | 概論<br>(水)<br>(水)<br>(水)<br>(水)<br>(水)<br>(水)<br>(水)<br>(水) | フレビュー 携帯版プレビュー                |                                                                         |
| <ul> <li>・タイトルやその下の枠に必要事項を記載してください。</li> <li>・左の「写真をのせる」を選択すると、画像を登録することもできます。</li> <li>②「お知らせ編集」内の公開設定で、</li> <li>公開設定 → 「公開する」にチェックを入れる<br/>ポータルトップ画面への表示 → 「掲載する」にチェックを入れる</li> </ul> |                                                            |                               |                                                                         |
|                                                                                                    | 公開設定                                                       |                               | 閉じる                                                                     |
|                                                                                                    |                                                            | NEWマークの表示設定 ②<br>NEWマーク表示期間 ② | <ul> <li>●表示する</li> <li>●表示しない</li> <li>公開開始日から 1 ▼ 日間</li> </ul>       |
| キーワード 🥑                                                                                                    |                                                            |                               | <ul><li>○公開する</li><li>●公開しない</li></ul>                                  |
|                                                                                                    | 2                                                          | 公開設定 🥝                        | 表示開始日時: 2014/04/30 11 ▼時 30 ▼分<br>表示終了日時: 9999/12/31 23 ▼時 55 ▼分<br>無期限 |
|                                                                                                    |                                                            | ポータルトップ画面への表示                 | <ul> <li>掲載する</li> </ul>                                                |

※「会員いちおし情報箱」掲載数が限られていることから、新たな「お知らせ」が公開されれば、 順次古いものから消えていきます(トップ画面からは消えますが「一覧」から見る事ができます)。

画適用する